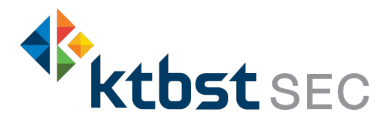

# การสมัครใช้บริการหักบัญชีธนาคารอัตโนมัติ ( ATS ) บัญชี ธนาคารกสิกรไทย

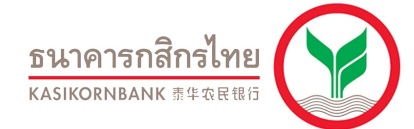

การเปิดบัญชีออนไลน์กับ KTBST SEC ท่านยินยอมให้สมัครบริการหักบัญชีอัตโนมัติ (ATS) สำหรับหักเงินค่าซื้อ รับเงินปั้นผล รับเงินค่าขาย และถอนเงินจากบัญชีลงทุน ของทุกผลิตภัณฑ์ของบริษัทฯ

หมายเหตุ บัญชีที่ท่านทำการสมัคร ATS ต้องเป็นหมายเลงบัญชีเดียวกับข้อมูลที่ท่านระบุไว้ในขั้นตอนสมัครเปิดบัญชี

## ้สามารถสมัครบริการ ATS ได้ 2 ช่องทางดังต่อไปนี้

- 1. ตู้ ATM ธนาคารกสิกรไทย (ใช้เวลา 2 3 วันทำการ)
  - รหัสบริษัท / Comp Code = 50232
  - หมายเลงอ้างอิง 1 (Ref 1) = หมายเลงบัญซีซื้องายหลักทรัพย์ (ตรวจสอบหมายเลงบัญชี จากอีเมล "การแจ้งรายละเอียดการเปิดบัญชีเพื่อใช้บริการงอง KTBST SEC")
- 2. แบบฟอร์มยินยอมให้หักบัญชีเงินฝาก (ใช้เวลา 7 14 วันทำการ)
  - กรอกแบบฟอร์มยินยอมให้หักบัญชีเงินฝาก พร้อมแนบเอกสาร 1. สำเนาบัตรประชาชน 2. สำเนาสมุดบัญชี ธนาคารหน้าแรกที่ระบุหมายเลงบัญชีและชื่อเจ้างองบัญชี พร้อมเซ็นรับรองสำเนาถูกต้องบนสำเนาทุกฉบับ

้ เมื่อท่านดำเนินการเรียบร้อยแล้ว โปรดรอการติดต่อกลับจากเจ้าหน้าที่ เพื่อดำเนินการขั้นตอนต่อไป

หากท่านมีข้อสงสัย สามารถสอบถามข้อมูลเพิ่มเติมได้ที่ KTBST Group Contact Center โทร 02 351 1800 กด 1 ในอันและเวลาทำการ 8.30 น. ถึง 17.00 น. เว้นวันหยุดนักขัตฤกษ์

### <u>ขั้นตอนการสมัคร ATS ผ่านตู้ ATM ธนาคารกสิกรไทย</u>

\*\*ก่อนทำรายการ กรุณาตรวจสอบหมายเลขบัญชีซื้อขายหลักทรัพย์ จากอีเมล "การแจ้งรายละเอียดการเปิดบัญชีเพื่อใช้บริการของ KTBST SEC" \*\*

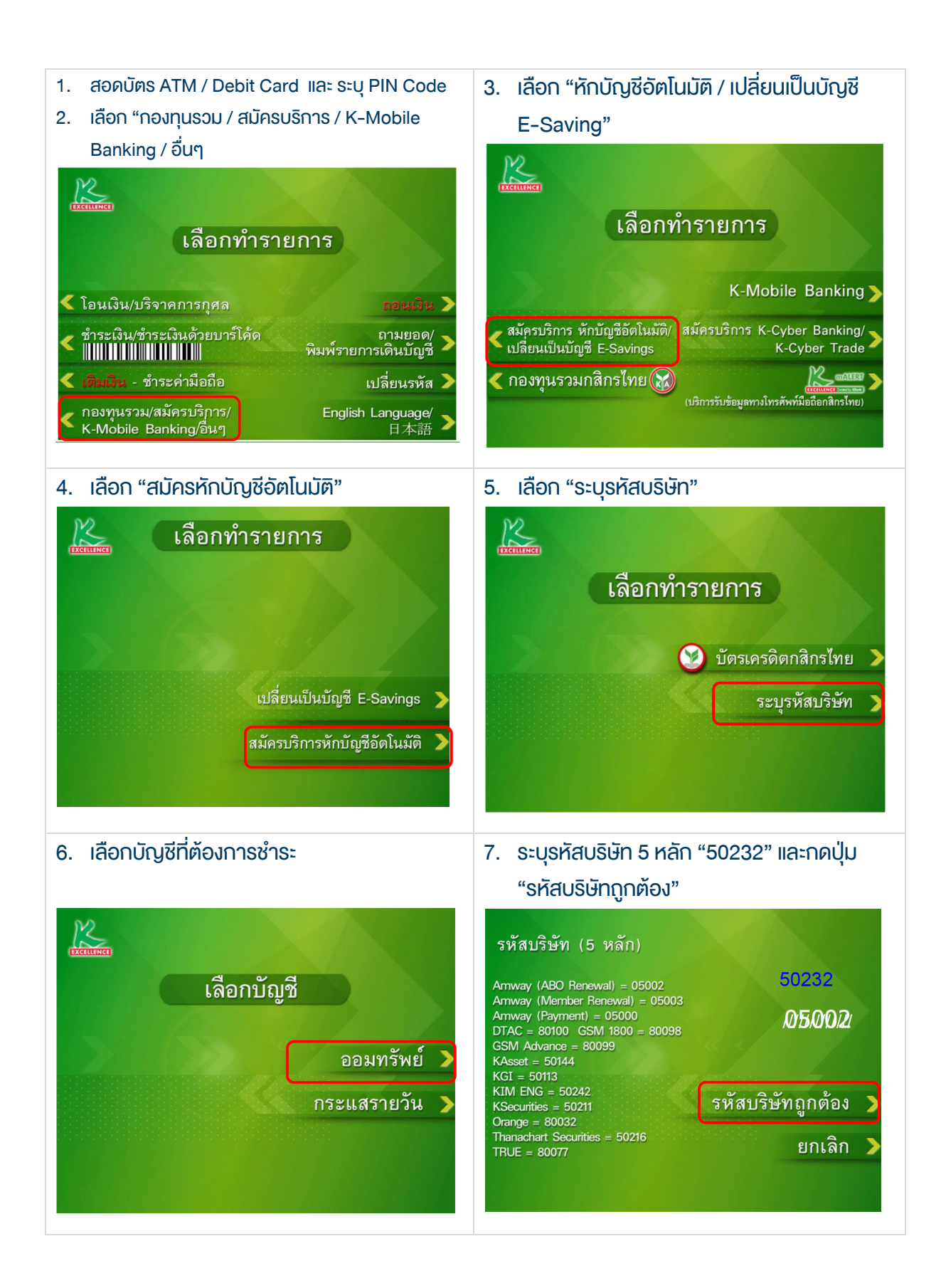

#### ระบุหมายเลงสมัครชิก "Ref 1" และ กด "หมายเลงถูกต้อง"

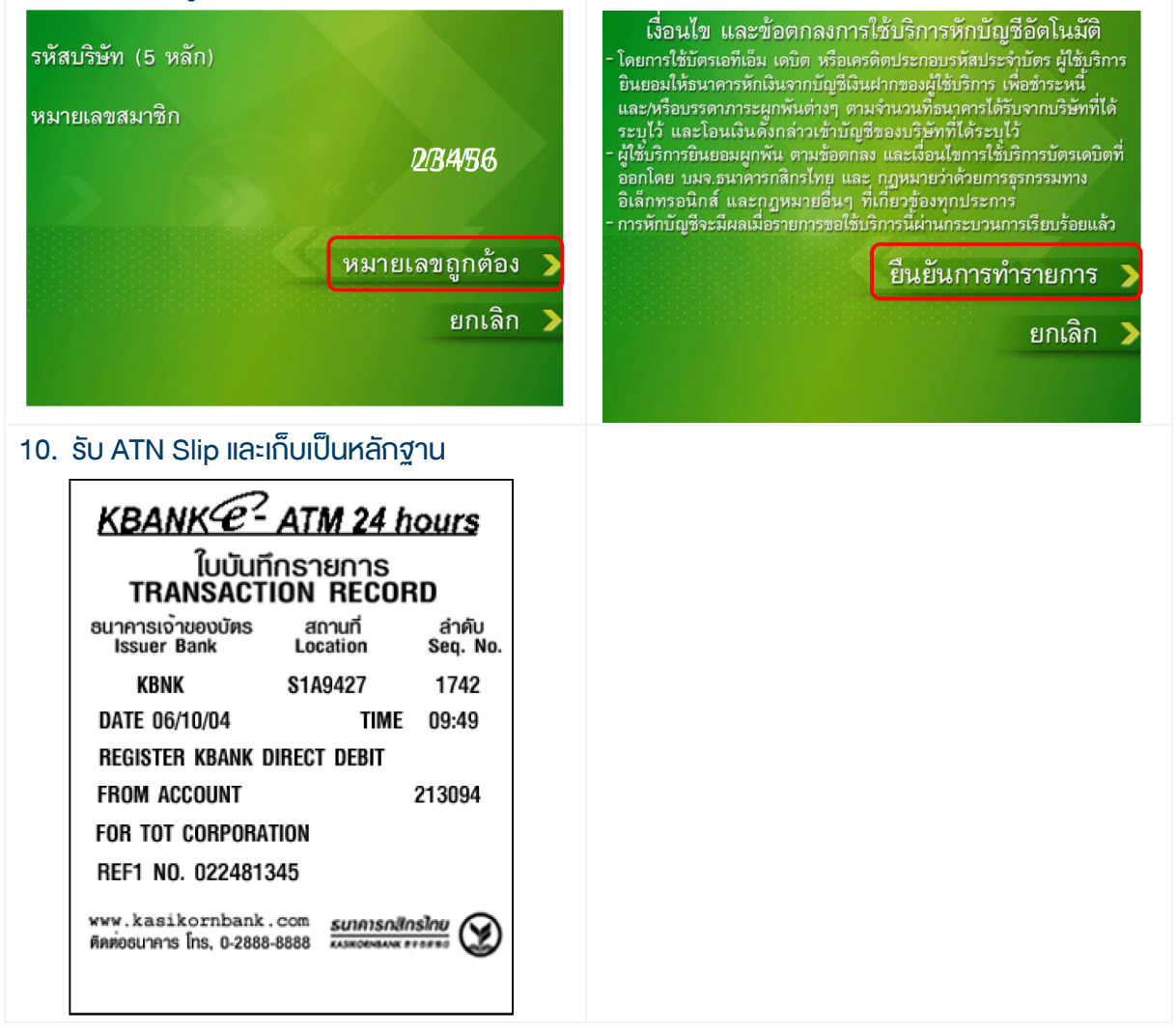

9. กดปุ่ม "ยืนยันการทำรายการ"

เพื่อตอบรับเงื่อนไง

#### หนังสือยินยอมให้หักบัญชีเงินฝาก

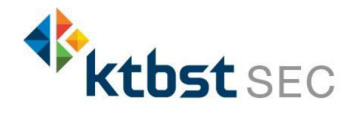

|                                                                         |          |                                       | เงียนที่                                         |            |             |  |
|-------------------------------------------------------------------------|----------|---------------------------------------|--------------------------------------------------|------------|-------------|--|
|                                                                         |          |                                       |                                                  | วันที่     |             |  |
| เรียน ผู้จัดการธนาคาร<br>ข้าพเจ้า                                       | กสิกรไทย | . จำกัด (มหาชน) ("ธนาคาร")<br>บัตรประ | สำนักงานใหญ่/สาขา<br>จำตัวประชาชน / หนังสือเดินท | าาง เลงที่ |             |  |
| เจ้างองบัญซีเงินฝากประเภท ออมทรัพย์ / กระแสรายวัน บัญชีเลงที่ (10 หลัก) |          |                                       |                                                  |            |             |  |
| ชื่อบัญชี                                                               |          |                                       |                                                  |            |             |  |
| สถานที่ติดต่อ เลงที่                                                    | ตรอก/ซอย |                                       | ถนน                                              |            | _ ตำบล/แขวง |  |
| อำเภอ/เvต                                                               | จังห     | เวัด                                  | รหัส                                             | ไปรษณีย์   |             |  |
| Ins                                                                     | E-r      | mail                                  |                                                  |            |             |  |

มีความประสงค์ให้ธนาคารหักเงินจากบัญชีเงินฝากดังกล่าวของข้าพเจ้า และนำส่งเงินดังกล่าวโอนเข้าบัญชีเงินฝากของบธิษัท และ/หรือ ตัวแทนของบธิษัท (ตามที่ระบุด้านล่างนี้) และ/หรือ บัญชีอื่นใดซึ่งบธิษัทจะเปลี่ยนแปลงหรือกำหนดเพิ่มเติมในอนาคต เพื่อชำระหนี้ และ/หรือ บรรดาการะนูกพันต่าง ๆ ตามจำนวนเงินที่ปรากฏในใบแจ้งหนี้ หรือระบบสื่อสาร ข้อมูลคอมพิวเตอร์ หรือข้อมูลอิเล็กทรอนิกส์ (Electronic Data) หรือคำสั่งที่ธนาคารได้รับจากบริษัท และ/หรือ ตัวแทนของบริษัท และ/หรือ บุคคลอื่นใดที่ได้รับแต่งตั้งหรือมอบหมายจากบริษัท ให้กระทำการแทน และ/หรือ ในนามของบริษัท

ทั้งนี้ ข้าพเจ้าตกลงชำระค่าบริการ และ/หรือ ค่าธรรมเนียม และ/หรือ ค่าใช้จ่ายอื่น ๆ ที่เกี่ยวกับการใช้บริการหักบัญชีดังกล่าวให้แก่ธนาคารตามที่ธนาคารกำหนด (ถ้ามี) โดย ยินยอมให้ธนาคารหักเงินจากบัญชีเงินฝากที่ระบุข้างต้น และ/หรือ บัญชีเงินฝากอื่นใดของข้าพเจ้าที่มีอยู่กับธนาคาร เพื่อชำระค่าบริการ และ/หรือ ค่าธรรมเนียม และ/หรือ ค่าใช้จ่ายดังกล่าวได้

ในการหักเงินจากบัญชีเงินฝากงองข้าพเจ้าเพื่อซำระหนี้ และ/หรือ บรรคาการะมูกพันต่าง ๆ ให้แก่บริษัทคังกล่าว หากปรากฏในกายหลังว่าจำนวนเงินที่ระบุในคำสั่งตามที่ธนาคาร ได้รับนั้นไม่ถูกต้อง และธนาคารได้ทำการหักเงินจากบัญชีเงินฝากงองข้าพเจ้า ตามจำนวนที่ปรากฏในคำสั่งเรียบร้อยแล้ว ข้าพเจ้าตกลงที่จะคำเนินการเรียกร้องเงินจำนวนคังกล่าวจากบริษัท โดยตรง ทั้งนี้ ข้าพเจ้าขอสละสิทธิในการเรียกร้อง หรือฟ้องร้องให้ธนาคารชดใช้ และ/หรือ คืนเงินที่ธนาคารได้หักและโอนเข้าบัญชีเงินฝา กของบริษัท และ/หรือ เงินค่าบริการ และ/หรือ ค่าธรรมเนียม และ/หรือ ค่าใช้จ่ายอื่น ๆ ที่หักชำระให้แก่ธนาคาร (ถ้ามี) และข้าพเจ้ายอมธับว่าธนาคารจะหักเงินจากบัญชีของข้าพเจ้าต่อเมื่อมีงนในบัญชีเพียงพอในการหักบัญชีในขณะนั้น เท่านั้น และในการหักบัญชีเงินฝากคังกล่าว ข้าพเจ้าไม่ประสงค์จะให้ธนาคารแจ้งการหักบัญชีแต่อย่างใด เนื่องจากข้าพเจ้าสามารถกราบรายการคังกล่าวนั้นได้จากสมุดคู่ฝาก และ/หรือ STATEMENT ของธนาคาร และ/หรือ จากใบรับเงิน และ/หรือในสร็จรับเงินของบริษัทอยู่แล้ว

ในกรณีที่เอกสารหลักฐาน และเลขที่บัญชีเงินฝากที่ระบุในหนังสือนี้ ได้เปลี่ยนแปลงไปไม่ว่าโคยเหตุใดก็ตาม `ข้าพเจ้าตกลงให้หนังสือยินยอมให้หักบัญชีเงินฝากฉบับนี้คงมีผลใช้ บังกับสำหรับบัญชีเงินฝากที่ได้มีการเปลี่ยนแปลงเอกสารหลักฐานหรือเลขที่บัญชีเงินฝากคังกล่าวได้ด้วยทุกประการ การงอให้หักบัญชีเงินฝากตามหนังสือนี้ให้มีผลใช้บังคับทันทีนับแต่วันทำ หนังสือนี้และให้คงมีผลบังคับต่อไปจนกว่าจะได้เพิกกอน โดยทำเป็นลายลักษณ์อักษรให้ธนาคารและบริษัททราบล่วงหน้าไม่น้อยกว่า 2 เดือน

งอแสดงความนับถือ

| ลงชื่อ 🗡                                            | ผู้ให้ความยินยอม                                              |  |  |  |  |  |
|-----------------------------------------------------|---------------------------------------------------------------|--|--|--|--|--|
| (                                                   | )                                                             |  |  |  |  |  |
| (ตามที่ให้ไว้กับธนาคาร)                             |                                                               |  |  |  |  |  |
|                                                     | 8                                                             |  |  |  |  |  |
| สำหรับบริษัท                                        | สำหรับธนาคาร                                                  |  |  |  |  |  |
| บริษัทหลักทรัพย์ เคทีบีเอสที จำกัด (มหาชน)          | รับรองความถูกต้องของบัญซีเงินฝากและลายมือชื่อผู้ให้ความยินยอม |  |  |  |  |  |
| รับรองลายมือชื่อผู้ให้ความยินยอมเป็นลูกค้างองบริษัท |                                                               |  |  |  |  |  |
|                                                     |                                                               |  |  |  |  |  |
|                                                     |                                                               |  |  |  |  |  |
| ลงชื่อ Date                                         | ลงชื่อ Date                                                   |  |  |  |  |  |
| ()                                                  | ()                                                            |  |  |  |  |  |
|                                                     | ลายมือชื่อผู้รับมอบอำนาจสาขา ระบุเลขที่บัตรพนักงาน            |  |  |  |  |  |